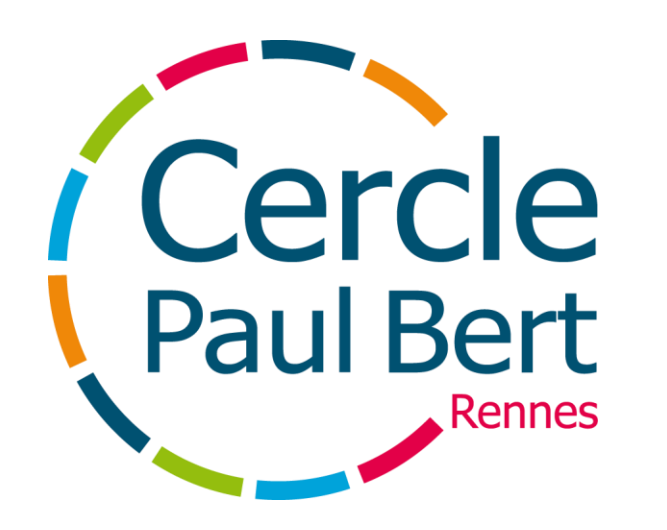

#### Mon inscription sur Kalisport

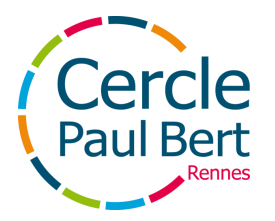

# Créer mon compte

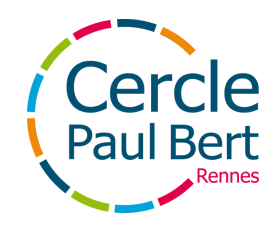

Sur le site de votre activité, se rendre sur la page d'inscription

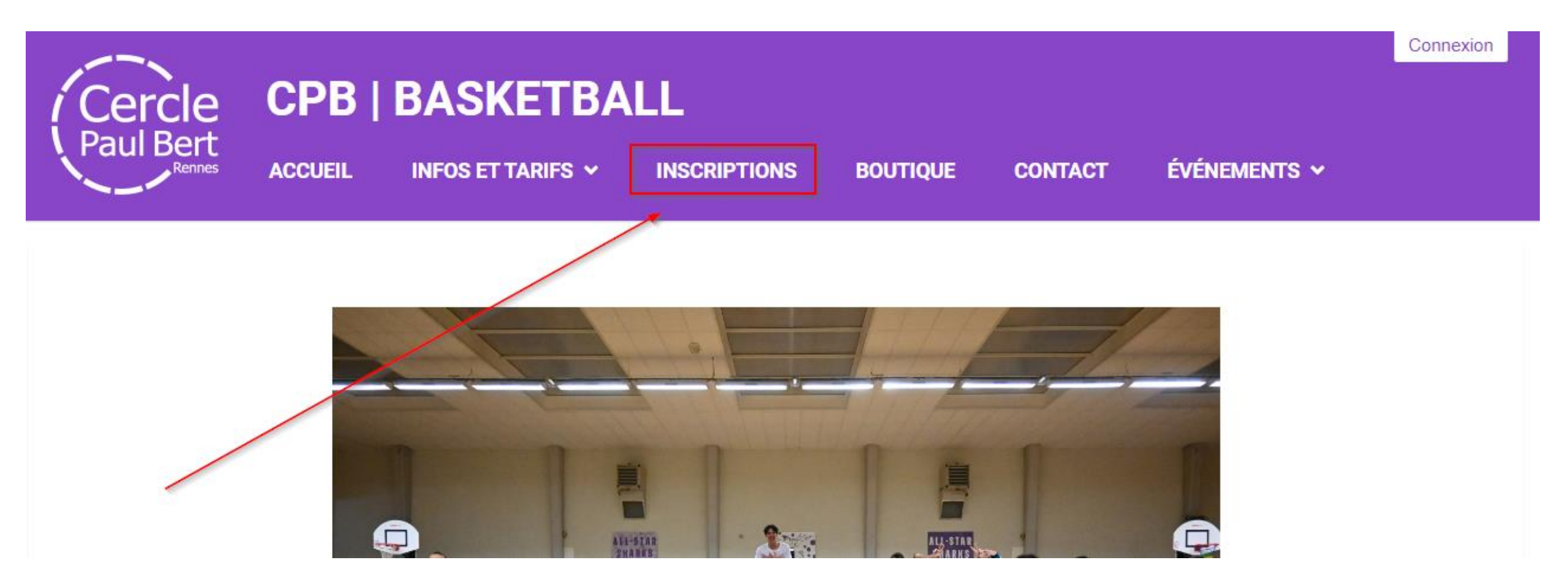

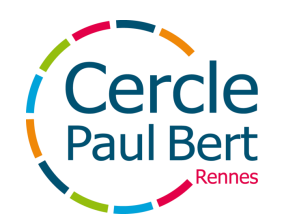

Se rendre en bas de la page d'inscription, cocher la case "**Je crée mon compte personnel**" puis cliquer sur "**Enregistrer mon inscription**" une fois les informations remplis

| Je n'ai pas de compte de connexion                                                                        |                                              |  |
|----------------------------------------------------------------------------------------------------|----------------------------------------------|--|
| <ul> <li>Je crée mon compte personnel *</li> <li>Je crée le compte d'un membre de ma famille *</li> </ul> |                                              |  |
| Votre nom *                                                                                               | Votre prénom *                               |  |
| Exemple                                                                                                   | Inscription                                  |  |
| Adresse e-mail *                                                                                          | Confirmation de l'adresse e-mail *           |  |
| Mot de passe *                                                                                            | Confirmation du mot de passe *               |  |
| •••••                                                                                                    |                                              |  |
|                                                                                                    | Les champs marqués d'un * sont obligatoires. |  |
| Enregistrer et commencer mon inscription                                                                  |                                              |  |

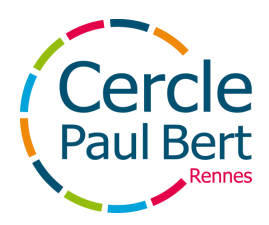

Remplir l'ensemble du formulaire d'inscription

| Introduction Rens                                                                                                    | 1<br>seignements     | 2<br>Récapitulatif |
|----------------------------------------------------------------------------------------------------|----------------------|--------------------|
| Identité                                                                                                    |                      |                    |
| Nom* Exemple                                                                                                    | Prénom * Inscription |                    |
| Sexe *                                                                                                    |                      | ~                  |
| Nationalité                                                                                                    |                      | •                  |
| Date de naissance *       Image: Date de naissance *       Image: Date de naissance * <td>Lieu de naissance</td> <td></td> | Lieu de naissance    |                    |

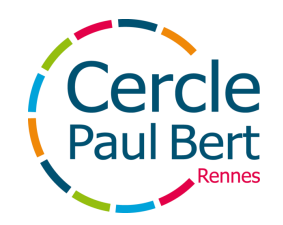

Une fois l'inscription sur Kalisport **enregistrée**, vous aurez accès à vos informations ainsi qu'au **montant à régler** 

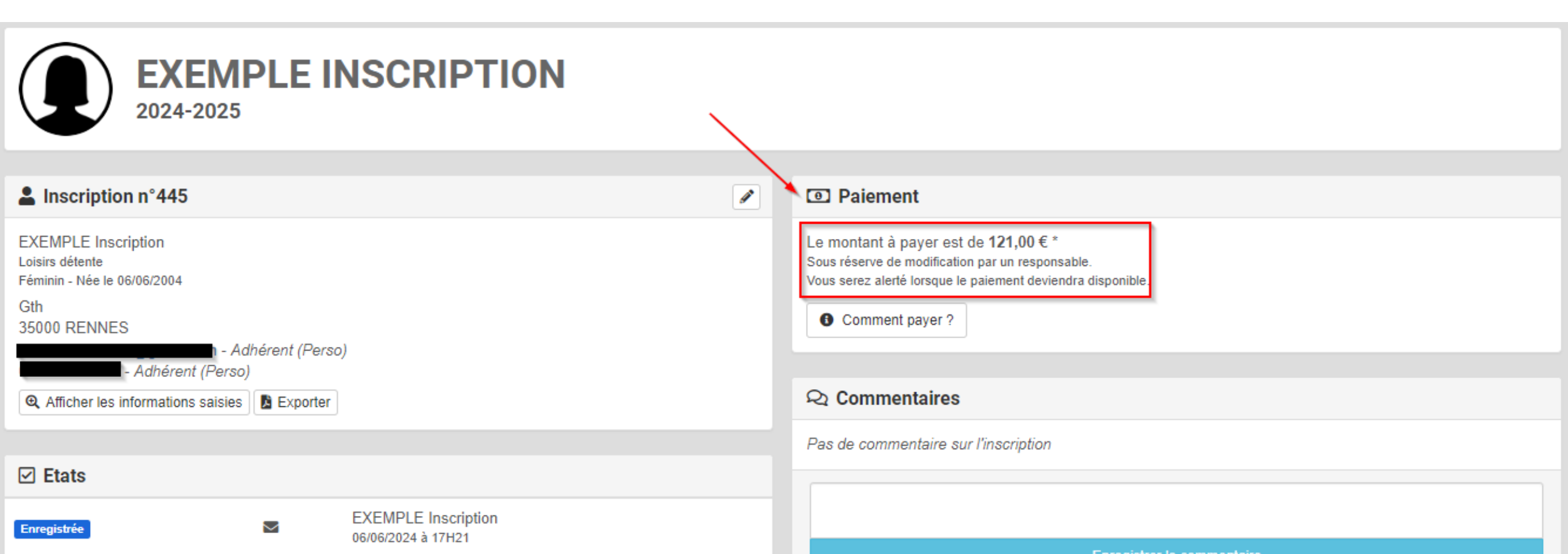

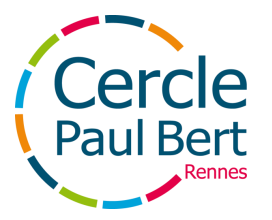

## Le paiement

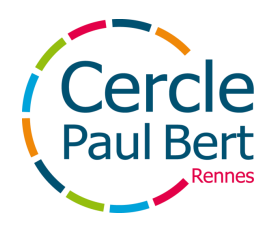

#### Le paiement

Il existe deux possibilités de paiement :

- 1. Le paiement **en ligne via votre compte Kalisport**
- 2. Le paiement **en physique**

Merci de bien vouloir noter que tous dossiers incomplets ne sera pas pris en compte

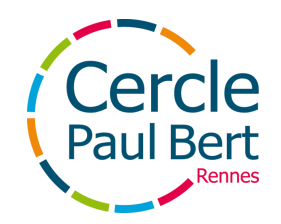

## Le paiement en physique

Enfin, une fois l'inscription Kalisport enregistrée :

Merci de vous rendre dans un secrétariat en cas de paiement avec des **aides Pass'sport, Carte Sortir** (votre carte doit être **à jour**). La secrétaire vous indiquera **le montant restant à votre charge** 

Il est également possible de payer en **Espèces**, **Chèque vacances**, ou par **Chèque à l'ordre de l'activité** avec **le nom du licencié au dos**. Nous vous demandons de mettre votre moyen de paiement **dans une enveloppe avec votre nom afin d'éviter une perte. Merci également de bien vouloir vous renseigner auprès de votre activité** afin de savoir si vous devez **vous rendre en secrétariat ou non** dans ce cas

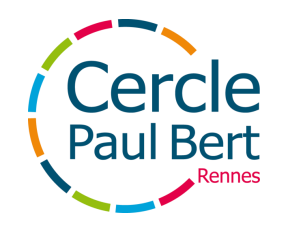

## Le paiement en ligne

Enfin, une fois l'inscription Kalisport enregistrée, attendre la réception du lien de paiement en ligne par mail

Vous pouvez également **retrouver ce lien sur votre espace personnel** Kalisport **une fois le paiement débloqué** par les gestionnaires de l'activité (**vérification du dossier au préalable**)

Il est possible également de régler de manière hybride :

Exemple : ma cotisation est de 170€

Je passe en secrétariat ou auprès du groupe pour **donner un chèque, de l'espèce, ou autre moyen de paiement** d'un montant de 70€, puis je me rends **sur mon espace personnel** Kalisport pour régler les 100€ restants

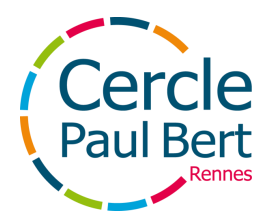

#### Se rendre sur son espace personnel Kalisport

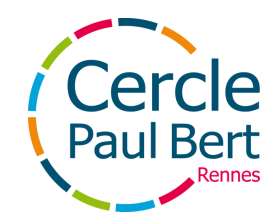

#### Se rendre sur son espace

Sur le site de votre activité, cliquer sur le bouton Connexion en haut à droite de votre écran

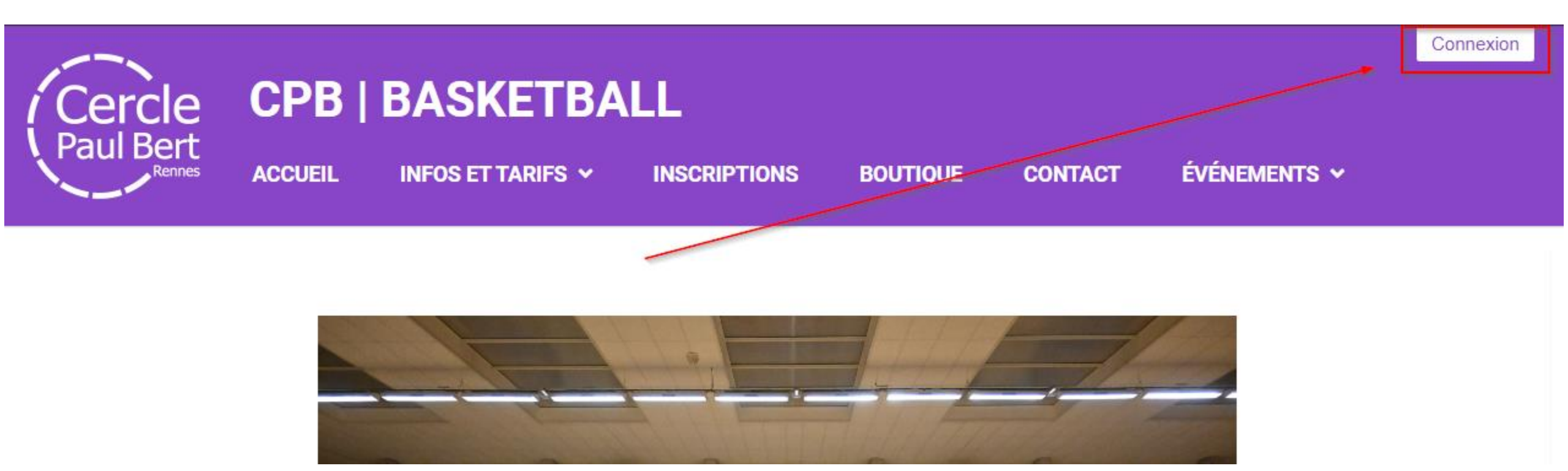

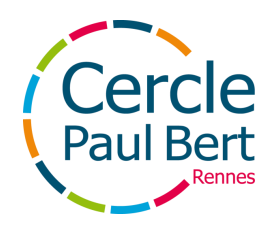

#### Se rendre sur son espace

Ø

#### Connexion

Accéder à votre espace personnel

exemple@adressemail.com

\*\*\*\*\*\*

Se souvenir de moi

➡ Se connecter

J'ai oublié mon mot de passe

Entrer l'adresse mail et le mot de passe que vous avez utilisés lors de la première étape de votre inscription

Ne pas hésiter à utiliser l'option **J'ai** oublié mon mot de passe si besoin

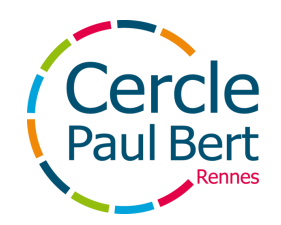

#### Se rendre sur son espace

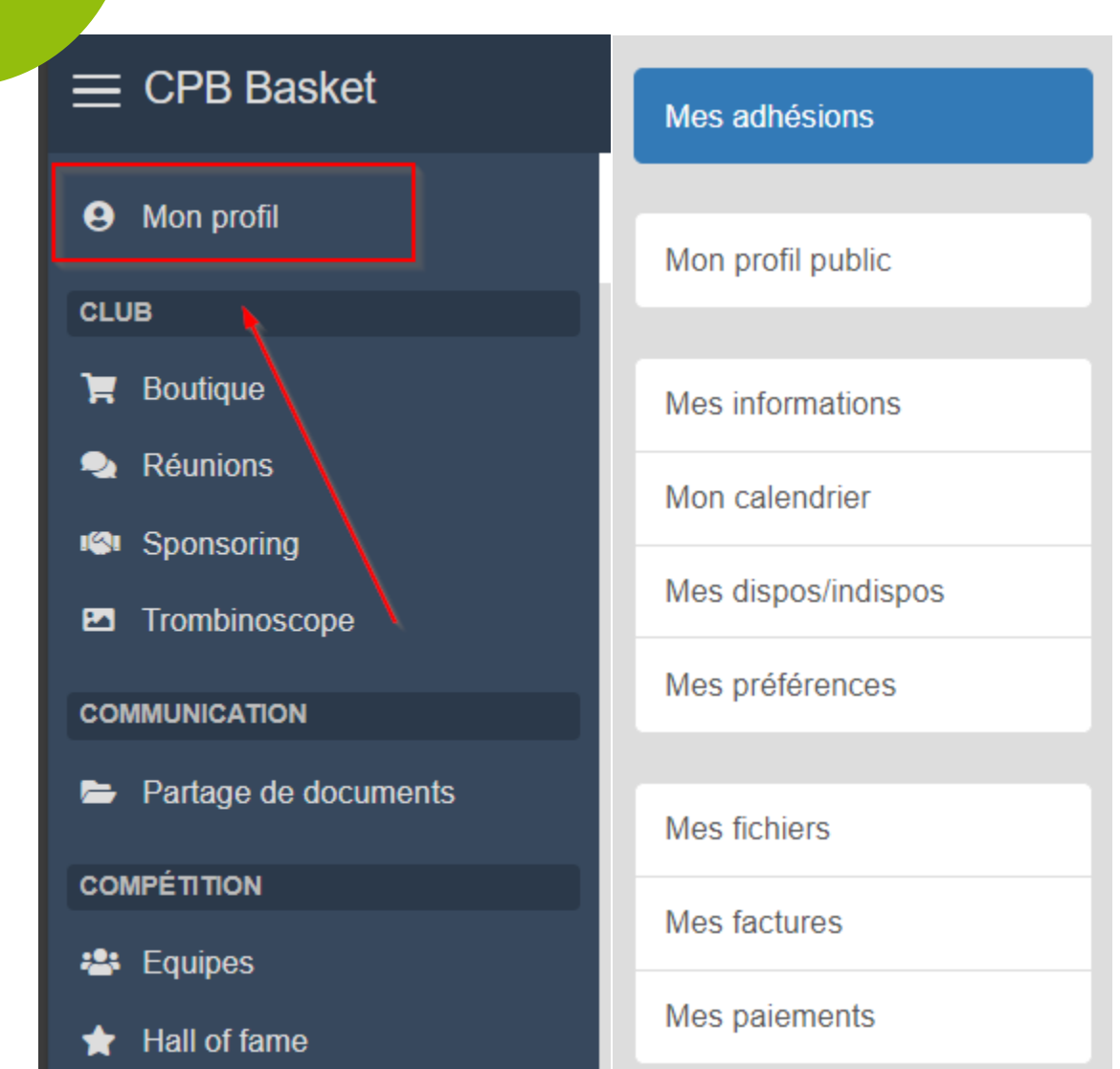

Dans la fenêtre qui s'ouvre, se rendre dans Mon profil

Sur ce dernier, vous trouverez **différents onglets** vous permettant d'avoir accès à **la totalité des informations nécessaires à la bonne gestion de votre compte** tel que vos factures, vos paiements, mais surtout vos adhésions en cours ou encore **les informations renseignées** lors de votre inscription

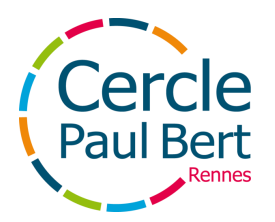

#### En cas de question, merci de vous rapprocher du secrétariat de votre quartier